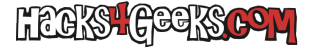

La forma de iniciar sesión en Windows de forma automática, al iniciar el sistema, ha cambiado con el tiempo. Vamos a detallar ambas:

## **EN WINDOWS 11**

El truco consiste en modificar el registro agregando las claves AutoAdminLogon, DefaultUserName y DefaultPassword. Lógicamente, este truco sirve para autologuear un usuario que tiene privilegios de administración. El archivo .reg de modificación del registro para Windows 11 luciría tal que así:

Windows Registry Editor Version 5.00

```
[HKEY_LOCAL_MACHINE\SOFTWARE\Microsoft\Windows NT\CurrentVersion\Winlogon]
"AutoAdminLogon"=dword:00000001
"DefaultUserName"="usuariox"
"DefaultPassword"="P@ssw0rd"
```

Siendo «usuariox» el nombre de usuario y «P@ssw0rd» su contraseña. Esto sirve si el usuario es un usuario de sistema y no un usuario de dominio. Para autologuear un usuario de dominio, el archivo de modificación del registro luciría así:

```
Windows Registry Editor Version 5.00
[HKEY_LOCAL_MACHINE\SOFTWARE\Microsoft\Windows NT\CurrentVersion\Winlogon]
"AutoAdminLogon"=dword:00000001
"DefaultUserName"="usuariox"
"DefaultPassword"="P@ssw0rd"
"DefaultDomainName"="hacks4geeks.com"
```

## **EN WINDOWS 10**

El truco consiste es similar a Windows 11, aunque no hace falta indicar que el valor de AutoAdminLogon sea un dword, ya que el regedit de windows 10 lo toma como tal:

Windows Registry Editor Version 5.00

```
[HKEY_LOCAL_MACHINE\SOFTWARE\Microsoft\Windows NT\CurrentVersion\Winlogon]
"AutoAdminLogon"="1"
"DefaultUserName"="usuariox"
"DefaultPassword"="P@ssw0rd"
```

Siendo «usuariox» el nombre de usuario y «P@ssw0rd» su contraseña. Esto sirve si el usuario es un usuario de sistema y no un usuario de dominio. Para autologuear un usuario de dominio, el archivo de modificación del registro luciría así:

```
Windows Registry Editor Version 5.00
```

```
[HKEY_LOCAL_MACHINE\SOFTWARE\Microsoft\Windows NT\CurrentVersion\Winlogon]
"AutoAdminLogon"="1"
"DefaultUserName"="usuariox"
"DefaultPassword"="P@ssw0rd"
"DefaultDomainName"="hacks4geeks.com"
```

## **EN WINDOWS VIEJOS**

Presionamos la combinación de teclas Windows + R (debemos ser admin) y ejecutamos:

control userpasswords2

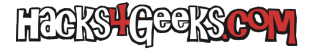

Una vez que se nos abra la ventana de cuentas de usuario, desmarcamos la casilla «Los usuarios deben escribir su nombre y contraseña para usar el equipo» y le damos a aplicar. Nos saldrá entonces la ventanita de inicio de sesión automático donde deberemos poner el usuario que queramos que se loguee automáticamente y su contraseña. La confirmamos, le damos a Aceptar y en el próximo inicio veremos como Windows acaba en el escritorio de ese usuario.

Muchos lectores pensarán que **netplwiz** es más rápido de escribir y recordar. Es cierto, de hecho netplwiz te lleva también a la ventana de «Cuentas de usuario» pero no funciona en XP. Por experiencia propia puedo decir que siempre es mejor memorizar una orden que valga para todo. Evitas pérdidas de tiempo innecesarias.